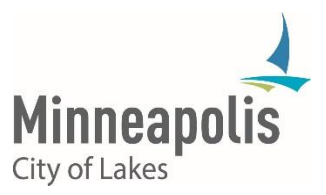

## Description

Effective March 7, 2018, most City of Minneapolis employees will have the option to enroll in a service that will allow them to reset their own City account password in instances where the employee is locked out or cannot remember their password. To use self-service password reset, it is recommended that you configure all three (3) authentication options before a password reset is needed.

Details

Setting up Your City Account to enable Self-Service Password Reset

If you wish to enroll in this service, you will need to open a web browser on a City computer you are currently logged into and navigate to the following website:

## https://aka.ms/ssprsetup

NOTE: This link will be available on the public website www.minneapolismn.gov under the "For Employees" section, as well as on CityTalk and in other locations that are currently to be determined.

| Sign in to your account                   |                                                           | Great X                                                                                                    |
|-------------------------------------------|-----------------------------------------------------------|----------------------------------------------------------------------------------------------------|
| ← → C ↑ ● Secure https://login.microsoftg | nline.com/common/oauth2/authorize?client_id=0000000c-0000 | 0-0000-c000-00000000000008redirect uri=https                                                                     |
|                                           |                                                           | • • • • • • • • • • • • • • • • • • •                                                                            |
|                                           |                                                           | -                                                                                                    |
|                                           | Microsoft                                                 | Number of Street of Street of Street of Street of Street of Street of Street of Street of Street of Street of St |
|                                           | Sign in                                                   | and the second second                                                                                            |
|                                           | helen.parr@minneapolismn.gov                              |                                                                                                    |
|                                           | Next                                                      | Sar Sara                                                                                                    |
|                                           | No account? Create one!                                   |                                                                                                    |
|                                           | Can't access your account?                                | Enter your City of Minneapolis<br>Email Address, then click Next                                                 |
|                                           |                                                           |                                                                                                    |
|                                           |                                                           |                                                                                                    |
| and the second second of the second       |                                                           | ©2018 Microsoft Terms of use Privacy & cookies ···                                                               |

1. Enter your City of Minneapolis email address in the Sign in box then click Next

2. The next page will present you with three (3) authentication methods to recover access to an account. You must configure all methods to use this service.

| don't lose access to your ×                                    |                                                                                                    |                 |
|----------------------------------------------------------------|----------------------------------------------------------------------------------------------------|-----------------|
| ← → C △ 🌢 Secure   htt                                         | tps://account.activedirectory.windowsazure.com/PasswordReset/Register.aspx?regref=ssprsetup                                                                         | ☆ 🔒             |
| Minneapolis                                                    | helen.parr@minneapolismn                                                                                                    | .gov   <b>?</b> |
| don't lose acc                                                 | tess to your account!                                                                                                    |                 |
| To make sure you can reset you secure. You'll need to set up a | our password, we need to collect some info so we can verify who you are. We won't use this to spam you - just to keep your acco<br>at least 1 of the options below. | unt more        |
| Authentication Phone is n                                      | not configured. Set it up now                                                                                                    |                 |
| Authentication Email is no                                     | ot configured. Set it up now                                                                                                    |                 |
| Security Questions are no                                      | ot configured. Set them up now                                                                                                    |                 |
| finish cancel                                                  | ſ                                                                                                    |                 |
| ©2018 Microsoft Legal   Pri                                    | vacy Your session will ex                                                                                                    | pire in 14:48   |
|                                                                |                                                                                                    |                 |

- 3. Select **Set it up now** for each authentication method and follow the instructions on the screen. You will need access to a mobile phone number that can receive text messages and/or phone calls and a personal or secondary email account.
  - a. Authentication Phone Configuration

1. Enter your mobile phone number and select **text me** or **call me**. Either method will result in a security code being provided to you.

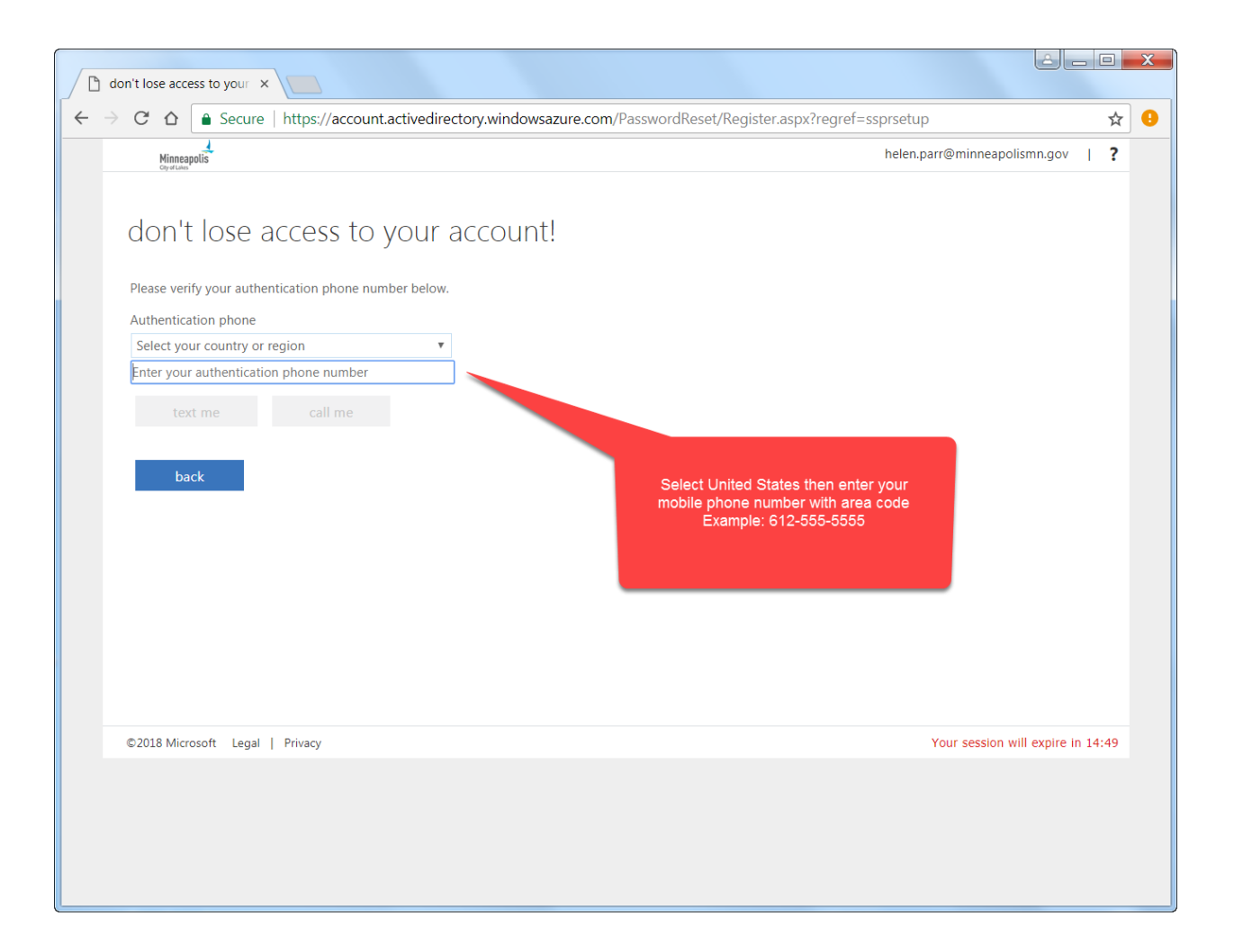

| don't lose access to your ×                                                                                                    |                                                                                                    |
|----------------------------------------------------------------------------------------------------|----------------------------------------------------------------------------------------------------|
| ← → C ☆ Secure https://account.activedirectory.windowsazure.com/Passwo                                                                                                    | ordReset/Register.aspx?regref=ssprsetup 🗢 🕁 😗                                                                                  |
| Minneapolis                                                                                                    | helen.parr@minneapolismn.gov   ?                                                                                               |
| don't lose access to your account!   Please verify your authentication phone number below.   Authentication phone   United States (+1)   7634066874   text me   call me   We've sent a text message containing a verification code to your phone.   verify   type yagain     back | After you select text me or call me,<br>you will receive a numerical code.<br>Enter the code you received and<br>click verify. |
| ezoto microsofic zegan privacy                                                                                                    |                                                                                                    |
|                                                                                                    |                                                                                                    |
|                                                                                                    |                                                                                                    |
|                                                                                                    |                                                                                                    |

2. Enter the code you receive into the designated box, click **verify**, then click **save**.

## b. Authentication Email Configuration

1. You will be prompted to enter an authentication email address. This should be an email you can access when you lose access to your City email account.

| don't lose access to your ×                                                                                                    | é - 0                                   | X   |
|----------------------------------------------------------------------------------------------------|-----------------------------------------|-----|
| ← → C ☆ a Secure   https://account.activedirectory.windowsazure.com/PasswordReset/Re                                                                                                    | egister.aspx?regref=ssprsetup 💁 🛧       | ] 🔒 |
| Minneapolis                                                                                                    | helen.parr@minneapolismn.gov   <b>?</b> |     |
| don't lose access to your account!<br>Please verify your authentication email address below. Don't use your primary work or school email.<br>Authentication Email<br>MPLSService@yahoo.com<br> |                                         |     |
| ©2018 Microsoft Legal   Privacy                                                                                                    | Your session will expire in 14:57       |     |
|                                                                                                    |                                         |     |

2. You will receive an email at the provided email address within a couple moments that contains a

| YAHOO!                                                                                                    | Find messages, documents, photos or people v Q                                                                                                    | 🕘 MPLS 🔢 🏫 Hom | ie |
|----------------------------------------------------------------------------------------------------|----------------------------------------------------------------------------------------------------|----------------|----|
| Compose<br>Unread<br>Starred<br>Drafts<br>Sent<br>More<br>Views Hide<br>I Photos<br>I Documents<br>I Travel<br>I Travel<br>I Tr | Back     Active     Move     Delete     Spam      City of Minneapolis account email verification code        Microsoft on behalf of City of Minneapolis | Yahoo/Inbox *  |    |

verification code. Enter that code in the designated box, click **verify**, then click **save**.

c. Authentication Security Questions Configuration

1. You will be prompted to select and then answer five (5) security questions

| on't lose access to your X                                                                     |               | فا                                          | _ 0 | X   |
|------------------------------------------------------------------------------------------------|---------------|---------------------------------------------|-----|-----|
| C 🛆 Secure   https://account.activedirectory.windowsazure.com/Passwor                          | rdReset/Reg   | gister.aspx?regref=ssprsetup                | Å   | ۲ 🔒 |
| Minneapplis                                                                                    |               | helen.parr@minneapolismn.gov                | I ? | *   |
| don't lose access to your account!                                                             |               |                                             |     |     |
| Please select questions to answer below. Your admin requires you to set up 5 questions, and ar | nswers must b | be at least 3 characters long.              |     |     |
| Security question 1                                                                            |               |                                             |     |     |
| Υ.                                                                                             |               |                                             |     |     |
|                                                                                                | 0             |                                             |     |     |
| Security question 2                                                                            |               | NOTICE                                      |     |     |
| v v                                                                                            |               | There are 5 Security Questions available    |     |     |
|                                                                                                |               | and an invertiust be selected and answered. |     |     |
|                                                                                                | U             |                                             |     |     |
| Security question 3                                                                            |               |                                             |     |     |
| Ţ                                                                                              |               |                                             |     |     |
|                                                                                                | 0             |                                             |     |     |
| Security question 4                                                                            |               |                                             |     |     |
| v v v v v v v v v v v v v v v v v v v                                                          |               |                                             |     |     |
|                                                                                                |               |                                             |     |     |
|                                                                                                | •             |                                             |     |     |
| Security question 5                                                                            |               |                                             |     |     |
|                                                                                                |               |                                             |     |     |
|                                                                                                | •             |                                             |     | •   |

2. Provide your answers for each question then click **save answers**.

| Please select questions to answer below. Your admin requires you to set up 5 que: | stions, and answers mu | ist be at least 3 characters long.                                                       |  |
|-----------------------------------------------------------------------------------|------------------------|------------------------------------------------------------------------------------------|--|
| What was your first joh?                                                          | v                      |                                                                                          |  |
|                                                                                   |                        | ( )                                                                                      |  |
| usher                                                                             | <b></b>                |                                                                                          |  |
| Security question 2                                                               |                        |                                                                                          |  |
| When you were young, what did you want to be when you grew up?                    |                        |                                                                                          |  |
| batman                                                                            | <b>Ø</b>               | LINTS                                                                                    |  |
| Security question 3                                                               |                        | Enter answers you will remember. When                                                    |  |
| What is your favorite make of car?                                                | <b>v</b>               | needed, you have to answer 3 of the 5<br>selected questions. Your answers can be         |  |
| Koenigsegg                                                                        |                        | actual answers, but for enhanced security<br>enter answers you will remember but may not |  |
| Security question 4                                                               |                        | Answers can be actual, comedic, ironic, or                                               |  |
| What is your favorite vegetable?                                                  | Ŧ                      | hard to guess.                                                                           |  |
| Ribeye                                                                            | <b>v</b>               |                                                                                          |  |
| Security question 5                                                               |                        |                                                                                          |  |
| What is your favorite color?                                                      | v                      |                                                                                          |  |
| Indigd                                                                            |                        |                                                                                          |  |
|                                                                                   |                        |                                                                                          |  |

4. Once you have set up all 3 methods, green check circles will appear next to each method and you will be able to click **finish** to complete your enrollment.

| don't lose access to your ×                                                                                                    |                                                                           | _ 0         | X         |
|----------------------------------------------------------------------------------------------------|---------------------------------------------------------------------------|-------------|-----------|
| ← → C ☆ 🌢 Secure   https://account.activedirectory.w                                                                                                    | indowsazure.com/PasswordReset/Register.aspx?regref=ssprsetup              | <b>0-</b> 📩 | ۲ 🔒       |
| Minneapolis<br><sub>Og ut dan</sub>                                                                                                    | helen.parr@minneapolismn.gov                                              | ?           |           |
| don't lose access to your acco<br>Thanks! We'll use the info below to recover your account if you<br>Authentication Phone is set to +1 7634066874. Change<br>Authentication Email is set to MPLSService@yahoo.com. Ch | Dunt!<br>forget your password. Click "finish" to close this page.<br>ange |             |           |
| 5 Security Questions are configured. Change                                                                                                    |                                                                           |             |           |
| finish cancel                                                                                                    | Dnce you have set up all 3<br>intication methods, click f <b>inish</b> .  |             |           |
| ©2018 Microsoft Legal   Privacy                                                                                                    | Your session will expire i                                                | n 14:50     |           |
|                                                                                                    |                                                                           |             | A certifi |

5. After you click **finish**, you will be taken to a page with the header **Apps**. You can close out of the window or proceed to an available app.

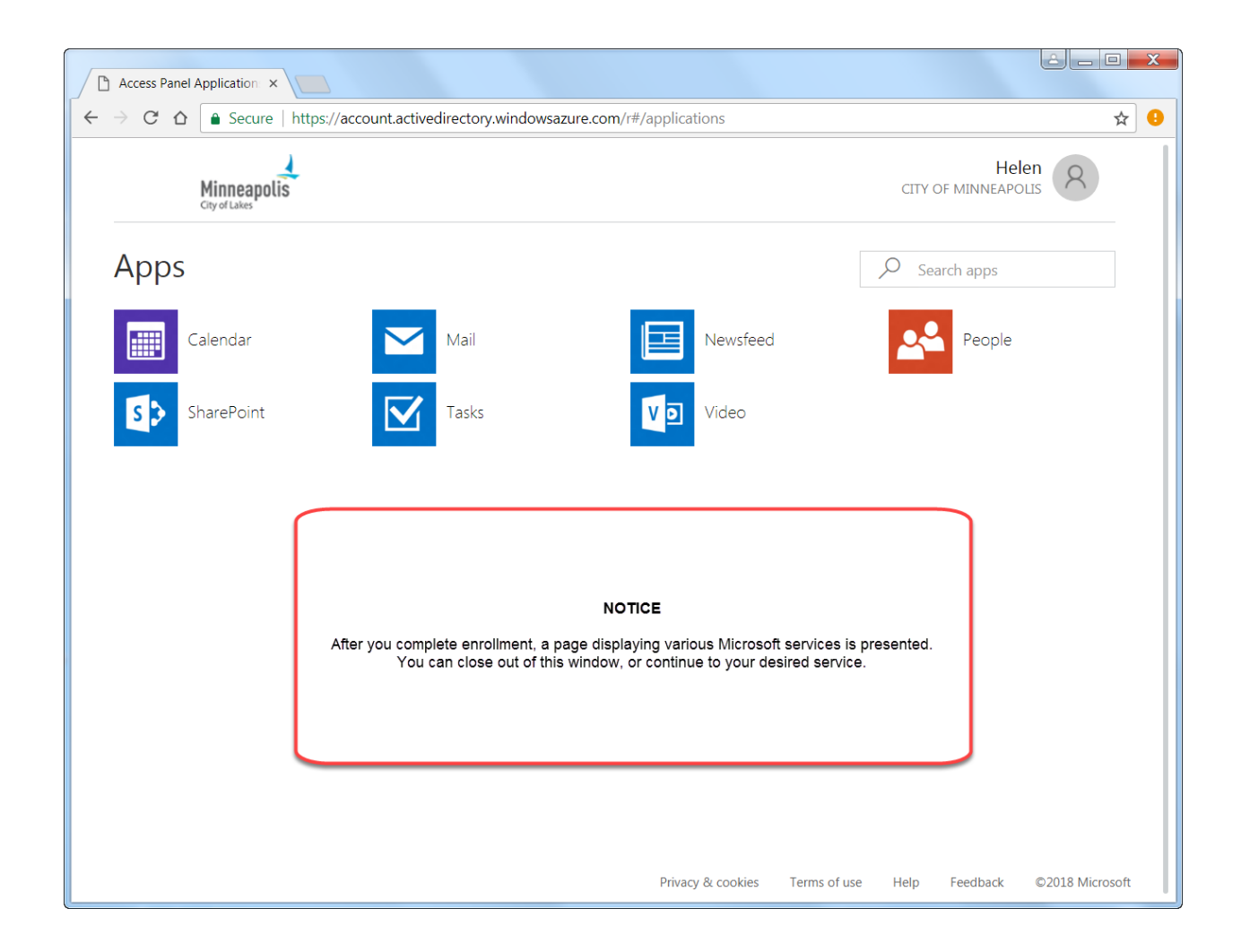

Recovering a locked account or resetting a forgotten password

When you attempt to login and realize that you do not remember your password, or you are trying to login to a Microsoft web service (like Outlook Webmail), once enrolled you will have the ability to reset your own password.

To reset your own password, you must have access to a computer or mobile device that can use the internet and access a Microsoft website.

1. In a web browser, navigate to:

https://aka.ms/sspr

OR

https://passwordreset.microsoftonline.com/

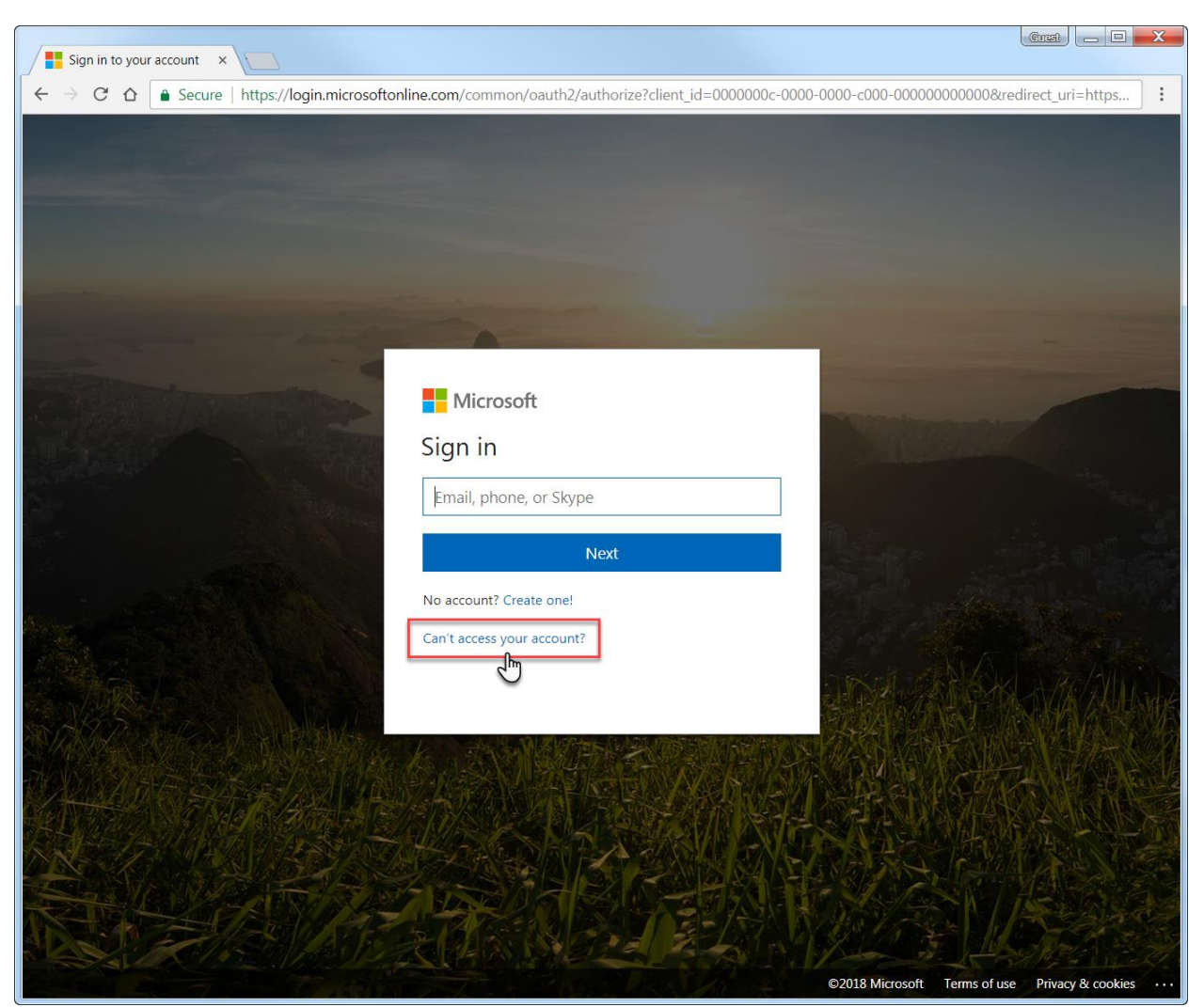

NOTE: You can also click on the **Can't access your account?** link on any of the Sign in pages for sites like Outlook or SharePoint.

2. Enter your City Email address in the **User ID** field, and enter the Captcha text into the subsequent box, then click **Next**.

| Great - X                                                                                                    |
|----------------------------------------------------------------------------------------------------|
| ← → C ☆ Secure   https://passwordreset.microsoftonline.com/?ru=https%3a%2f%2flogin.microsoftonline.com%2fco : |
| Minneapolis<br>City of Lakes                                                                                  |
| Get back into your account                                                                                    |
| Who are you?                                                                                                  |
| User ID:<br>helen.parr@minneapolismn.gov<br>Example: user@contoso.onmicrosoft.com or user@contoso.com         |
| rngg6x                                                                                                    |
| Next Cancel                                                                                                   |
|                                                                                                    |
| Microsoft ©2016 Microsoft Corporation                                                                         |

3. Select the method easiest or most readily available to you to authenticate your account:

#### a. Alternate email method

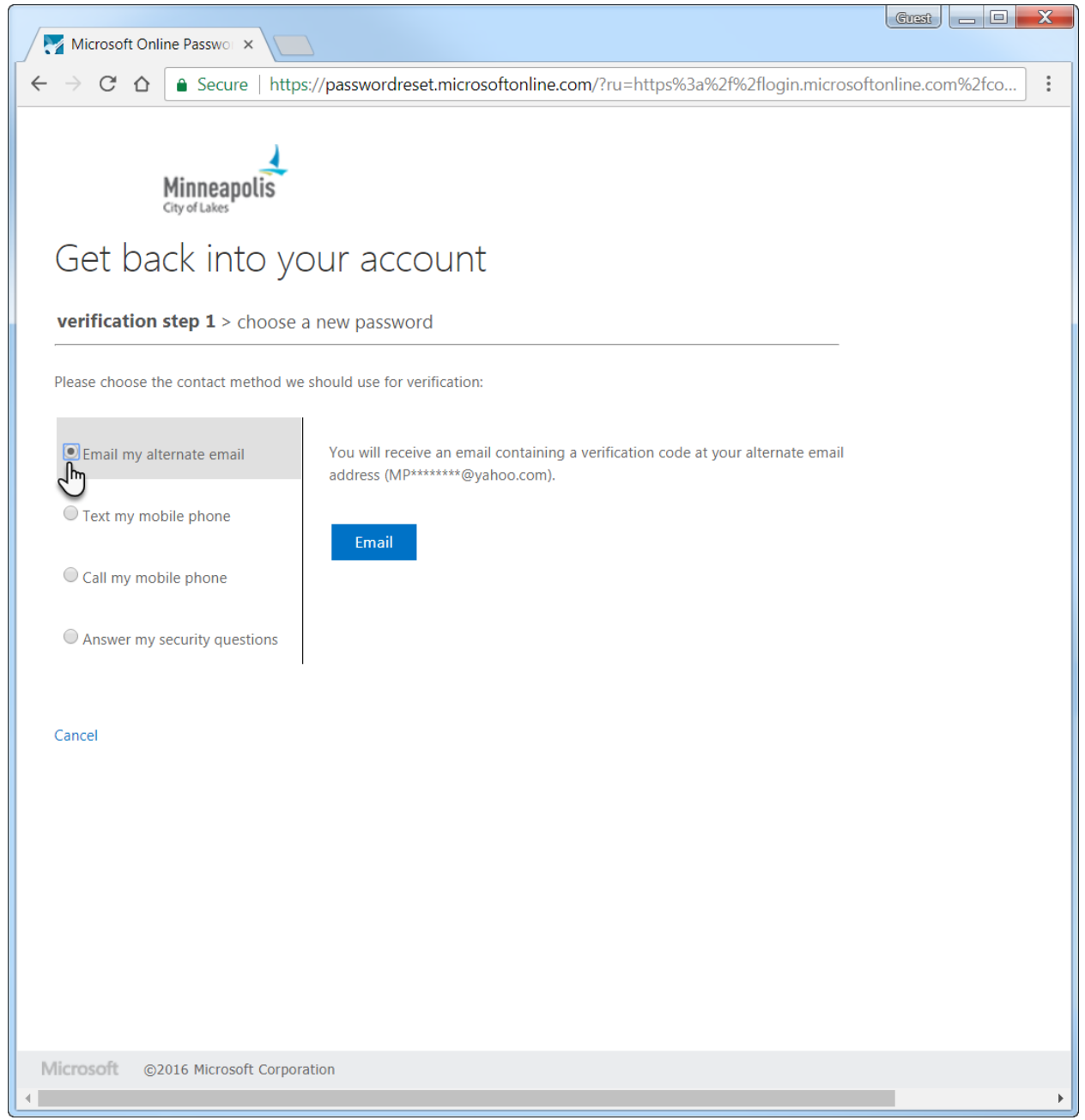

#### b. Text your mobile phone

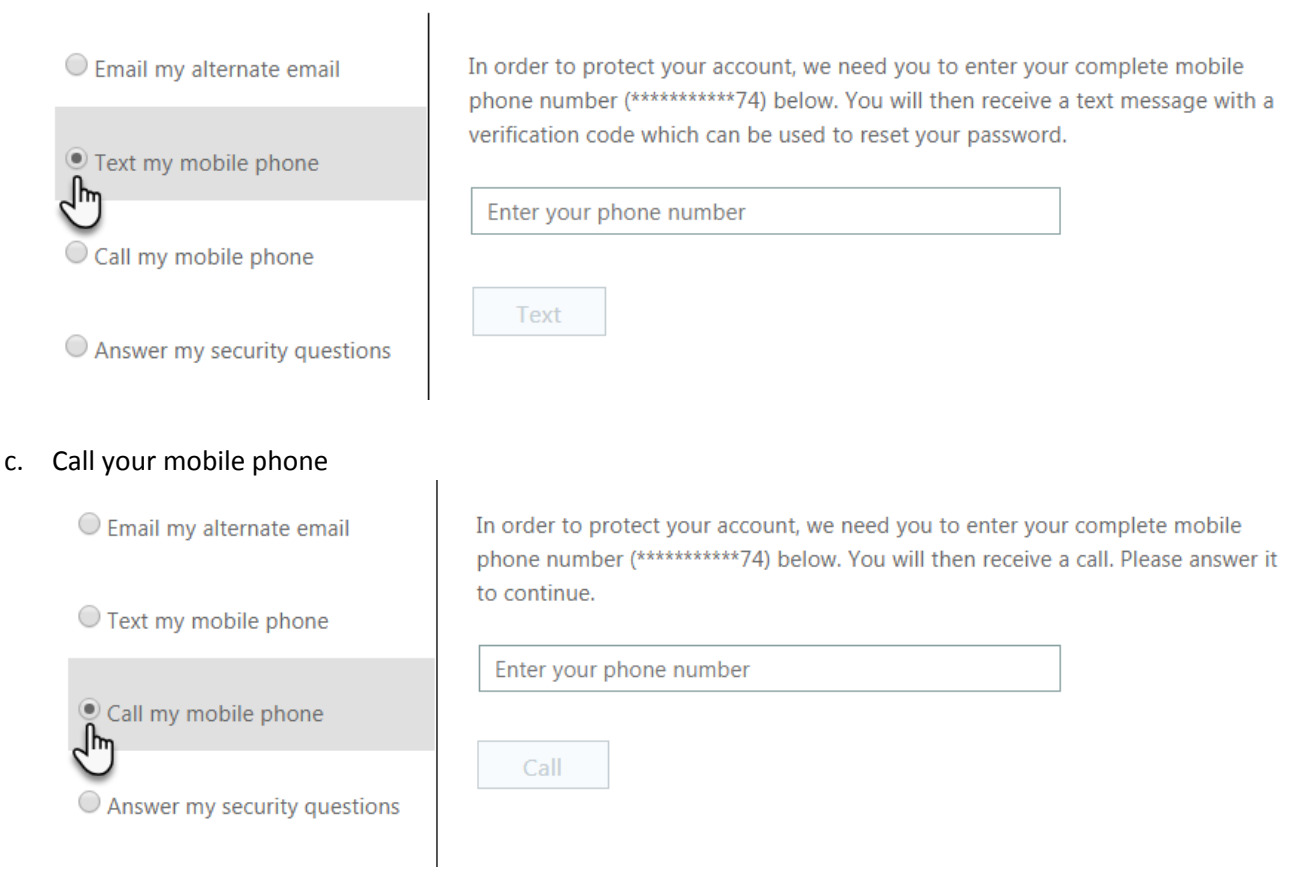

# Answer your security questions NOTE: You will need to answer 3 of the 5 questions you provided at enrollment

| Email my alternate email     | What is your favorite make of car?                             |
|------------------------------|----------------------------------------------------------------|
| O Text my mobile phone       | What is your favorite vegetable?                               |
| Call my mobile phone         |                                                                |
| Answer my security questions | when you were young, what did you want to be when you grew up? |
|                              |                                                                |
|                              | Next Contact your administrator                                |

4. Once you successfully authenticate your account, you will be prompted to choose a new password.

| · · ·                             |                                                                                                    | · · ·                                   |        |   |
|-----------------------------------|----------------------------------------------------------------------------------------------------|-----------------------------------------|--------|---|
| Microsoft                         | Online Passwor ×                                                                                                    | Great                                   |        | X |
| $\leftrightarrow$ $\Rightarrow$ G | ▲ Secure   https://passwordreset.microsoftonline.com/?ru=https%3a%2f%2flogin.microsofto                                                                                                 | online.co                               | m%2fco | : |
| Gatik                             | Minneapolis<br>City of Lakes                                                                                                    |                                         |        |   |
| Gerr                              |                                                                                                    |                                         |        |   |
| verificatio                       | on step $1 \checkmark >$ choose a new password                                                                                                    |                                         |        |   |
| * Enter new                       | cancel Select a new password for yr account. Please note password must be at least 16-character length, contain both capital a lower-case letters, a number, a special character/symbol | our<br>ords<br>s in<br>and<br>and<br>l. |        |   |
| Microsoft                         | ©2016 Microsoft Corporation                                                                                                    |                                         |        |   |
|                                   |                                                                                                    |                                         |        |   |

5. After you enter your new password twice, click Finish.

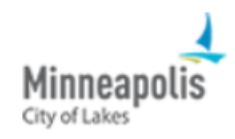

## Get back into your account

verification step  $1 \checkmark >$  choose a new password

| * Enter new p | bassword:   |
|---------------|-------------|
| •••••         | •••••       |
| * Confirm nev | w password: |
| •••••         | ••••        |
| Finish        | Cancel      |

6. The system will verify that your passwords match and that your new password meets the minimum complexity security requirements. Once complete, you will receive a message on screen and via email that your password was reset. You can click on the link that says **click here** to sign in with your new password.

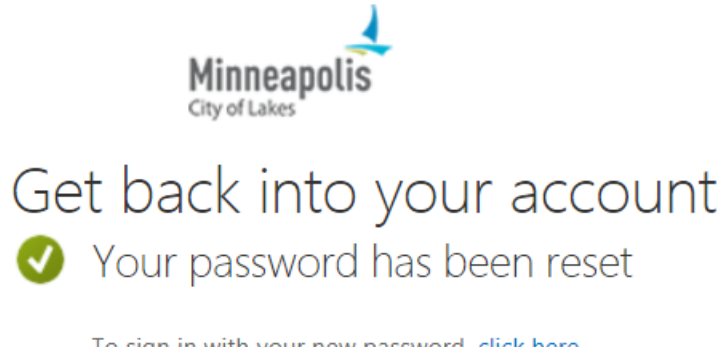

To sign in with your new password, click here.

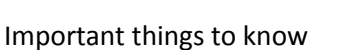

To logon with your new password, your computer must be connected to a City network. If you are working remotely or otherwise do not have access to the City network, your new password will not sync to your computer. You will still be able to access your email via the Outlook Webmail website and use other City systems that are accessible outside the City network that use your City credentials.

Employees are not currently required to enroll in the Self-Service Password Reset System. You must be able to access your account to complete this optional enrollment.

Passwords are case sensitive and must meet all of the following requirements: Minimum 16-characters in length, contain at least one upper and lowercase letter, at least one number, and at least one special character or symbol.

IT Security recommends using complex phrases or "sayings" that are both easy for you to remember, but hard for others to guess. To improve security, replace letters with numbers (example: E with 3, A with 4) and/or special characters (example: A with @, S with \$).

### Additional resources

If you need assistance with enrollment, please contact the IT Service Desk at 612-673-2525. We can guide you through the setup. Please note that, for the security of your account, we will not ask to view your screen during the time you provide answers to security questions.

If at any point you are provided with the instructions to **Contact your system administrator**, please contact the Service Desk.